106-1 英檢畢業門檻 須知講座 語言中心 林吟美 老師主講

▶制訂依據:中華科技大學學生外語能力畢業 檢定標準及輔導辦法 ▶ 起始時間:(第二條)九十八學年度起(學號98 開頭) ▶適用對象:(第三條)日間部四技學生須於入 學後參加本校認可之校外「外語能力檢定」 考試,達到通過標準者,方具畢業資格 >學生狀況簽名欄位前: Pass、iPass:具畢業資格 F: 須報名校內英檢測驗(線上測驗) 未參加:須報名參加校外英檢測驗(紙本測 驗)

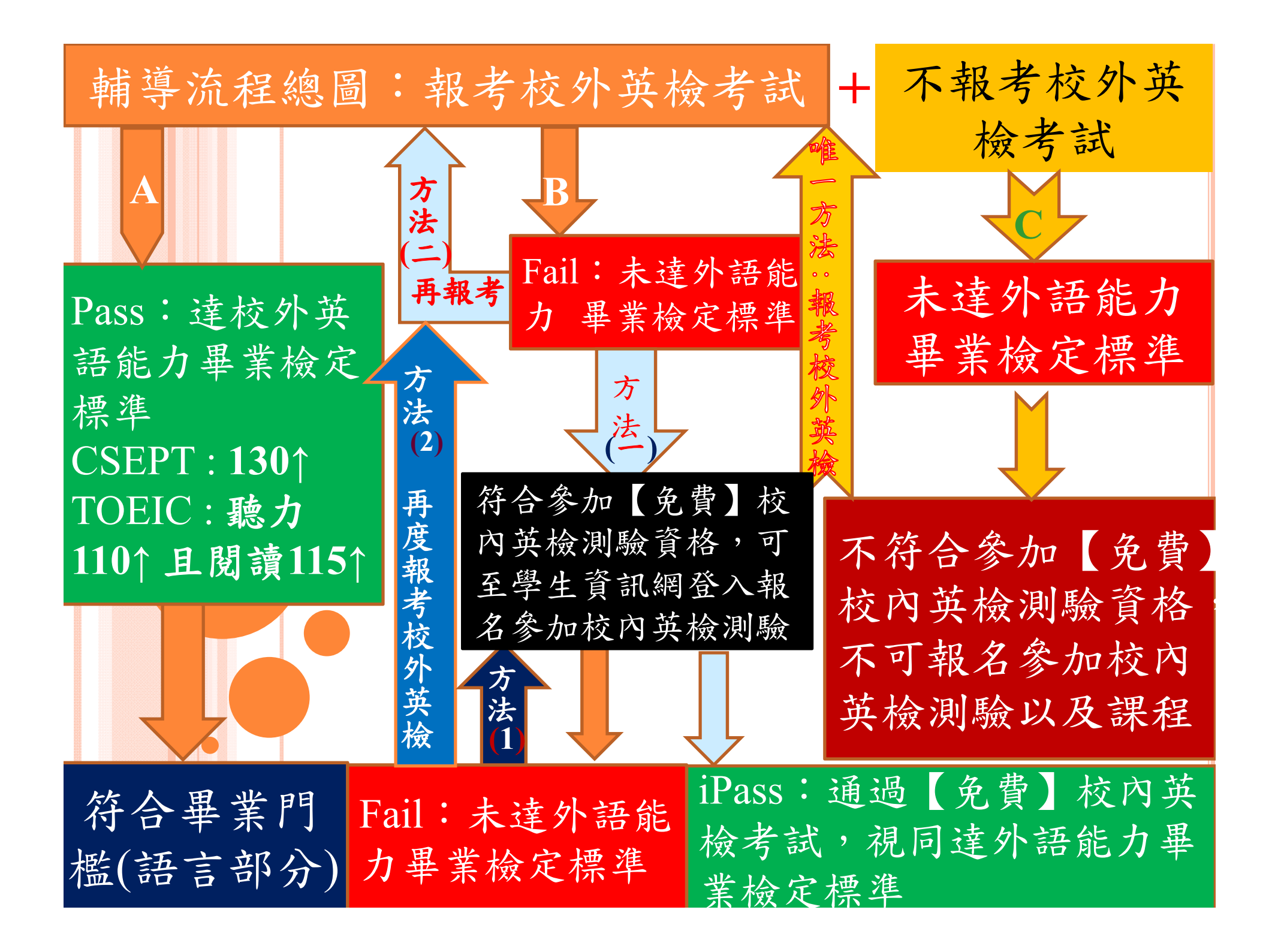

|               |       | 1    | 06學年                   | ミ日四技                        | 大畢業生                                  |     |                            |
|---------------|-------|------|------------------------|-----------------------------|---------------------------------------|-----|----------------------------|
|               | 院別    | 系別   | A<br>103<br>入學學生<br>人數 | 參加校外<br>英檢未達<br>標準人數<br>【F】 | D<br>達畢業<br>門檻人數<br>【Pass】<br>【iPass】 | D/A | 従未參加<br>校外英檢<br>人 <b>數</b> |
|               |       | 機械系  | 71                     | 39                          | 29                                    | 41% | 3                          |
|               |       | 電機系  | 58                     | 26                          | 28                                    | 48% | 4                          |
|               |       | 遊戲   | 54                     | 30                          | 17                                    | 31% | 7                          |
|               | 工程    | 電子系  | 49                     | 35                          | 9                                     | 18% | 5                          |
| 台             |       | 建築系  | 108                    | 53                          | 44                                    | 41% | 11                         |
| ᆂ             |       | 土木系  | 30                     | 14                          | 16                                    | 53% | 1                          |
| 校             |       | 資工系  | 63                     | 29                          | 29                                    | 46% | 5                          |
| 品             | 赤色    | 工管系  | 39                     | 8                           | 26                                    | 67% | 5                          |
|               |       | 資管系  | 70                     | 37                          | 32                                    | 46% | 1                          |
|               |       | 文創   | 40                     | 20                          | 20                                    | 50% | 0                          |
|               |       | 企管系  | 67                     | 30                          | 29                                    | 43% | 9                          |
|               |       | 財金系  | 32                     | 16                          | 12                                    | 38% | 4                          |
|               |       | 商務系  | 73                     | 29                          | 31                                    | 42% | 13                         |
|               |       | 食科系  | 49                     | 31                          | 16                                    | 33% | 2                          |
|               | 健康    | 生科系  | 51                     | 16                          | 26                                    | 51% | 9                          |
|               |       | 餐管系  | 129                    | 45                          | 72                                    | 56% | 12                         |
|               | 糸     | 悤計   | 983                    | 458                         | 436                                   | 44% | 91                         |
| ¥₩            |       | 航機系  | 128                    | 33                          | 83                                    | 65% | 12                         |
| - 木yi<br>- 大大 | A는 것이 | 航電系  | 63                     | 23                          | 35                                    | 56% | 5                          |
| 11            | ምቦ፰   | 航管系  | 98                     | 3                           | 93                                    | 95% | 2                          |
| 12            |       | 觀旅系  | 33                     | 20                          | 13                                    | 39% | 0                          |
| 00            | 兼     | 悤計   | 322                    | 79                          | 224                                   | 70% | 19                         |
|               |       | 航維   | 49                     | 37                          | 11                                    | 22% | 1                          |
| 合             | 計(不言  | 含航維) | 1305                   | 537                         | 660                                   | 51% | 110                        |

### 107學年日四技畢業生

|                  | <mark>院別</mark> | 系別   | A<br>104入學<br>學生人數 | 參加校<br>外英檢<br>未達標<br>準人數<br>【F】 | D<br>達畢業<br>門檻人數<br>【Pass】<br>【iPass】 | D/A | 従未參<br>加校<br>外英檢<br>人數 |
|------------------|-----------------|------|--------------------|---------------------------------|---------------------------------------|-----|------------------------|
|                  |                 | 機械系  | 73                 | 37                              | 28                                    | 38% | 8                      |
|                  |                 | 電機系  | 42                 | 22                              | 7                                     | 17% | 13                     |
|                  |                 | 遊戲   | 50                 | 25                              | 18                                    | 36% | 7                      |
|                  | 工程              | 電子系  | 71                 | 44                              | 19                                    | 27% | 8                      |
| 台                |                 | 建築系  | 107                | 65                              | 31                                    | 29% | 11                     |
| ᆂ                |                 | 土木系  | 30                 | 16                              | 6                                     | 20% | 8                      |
| 校                |                 | 資工系  | 38                 | 24                              | 8                                     | 21% | 6                      |
| 品                | 茶筒              | 工管系  | 34                 | 22                              | 10                                    | 29% | 2                      |
|                  |                 | 資管系  | 64                 | 42                              | 16                                    | 25% | 6                      |
|                  |                 | 文創   | 57                 | 30                              | 18                                    | 32% | 8                      |
|                  |                 | 企管系  | 45                 | 23                              | 13                                    | 29% | 9                      |
|                  |                 | 財金系  | 33                 | 20                              | 9                                     | 27% | 4                      |
|                  |                 | 商務系  | 66                 | 22                              | 15                                    | 23% | 29                     |
|                  | 12.15           | 食科系  | 72                 | 44                              | 15                                    | 21% | 13                     |
|                  | 健康              | 生科系  | 54                 | 13                              | 21                                    | 39% | 20                     |
|                  |                 | 餐管系  | 128                | 88                              | 26                                    | 20% | 14                     |
|                  | 斋               | 悤計   | 964                | 537                             | 260                                   | 27% | 166                    |
| ¥Г               |                 | 航機系  | 141                | 42                              | 80                                    | 57% | 19                     |
| - <del>አ</del> / | At 20           | 航電系  | 74                 | 28                              | 27                                    | 36% | 19                     |
| 村                | ሥሆ፰፰            | 航管系  | 122                | 25                              | 92                                    | 75% | 5                      |
| TX<br>IE         |                 | 觀旅系  | 38                 | 20                              | 8                                     | 21% | 10                     |
| 00               | 兼               | 悤計   | 375                | 115                             | 207                                   | 55% | 0                      |
| 合                | 計(不言            | 含航維) | 1339               | 652                             | 467                                   | 35% | 166                    |

### 108學年日四技畢業生

|   | 院別    | 系別 | A<br>105入<br>學<br>學生人<br>數 | 參加校<br>外英檢<br>未達標<br>準人數<br>【F】 | D<br>達畢業<br>門檻人數<br>【Pass】<br>【iPass】 | D/A | 従未參<br>加校<br>外英檢<br>人数 |  |
|---|-------|----|----------------------------|---------------------------------|---------------------------------------|-----|------------------------|--|
|   |       | 機械 | 70                         | 41                              | 18                                    | 26% | 11                     |  |
|   |       | 電機 | 47                         | 22                              | 12                                    | 26% | 13                     |  |
|   |       | 遊戲 | 44                         | 26                              | 8                                     | 18% | 10                     |  |
|   | 工程    | 電子 | 54                         | 28                              | 10                                    | 19% | 17                     |  |
| 台 |       | 建築 | 94                         | 49                              | 18                                    | 19% | 27                     |  |
| ᆂ |       | 土木 |                            |                                 | 停招                                    |     |                        |  |
| 校 |       | 資工 |                            |                                 | 停招                                    |     |                        |  |
| 品 |       | 工管 |                            | 停招                              |                                       |     |                        |  |
|   | 商管    | 資管 | 45                         | 12                              | 8                                     | 18% | 25                     |  |
|   |       | 文創 | 47                         | 23                              | 17                                    | 36% | 7                      |  |
|   |       | 企管 | 51                         | 20                              | 9                                     | 18% | 22                     |  |
|   |       | 財金 | 18                         | 7                               | 5                                     | 28% | 6                      |  |
|   |       | 商務 | 30                         | 17                              | 5                                     | 17% | 8                      |  |
|   |       | 食科 | 63                         | 35                              | 18                                    | 29% | 10                     |  |
|   | 健康    | 生科 | 48                         | 15                              | 13                                    | 27% | 21                     |  |
|   |       | 餐飲 | 128                        | 72                              | 24                                    | 19% | 32                     |  |
|   | 總     | 計  | 739                        | 367                             | 165                                   | 22% | 209                    |  |
|   |       | 航機 | 130                        | 49                              | 66                                    | 51% | 15                     |  |
| 新 | 요금 오고 | 航電 | 61                         | 26                              | 29                                    | 48% | 6                      |  |
| 竹 | שבטעת | 航管 | 121                        | 43                              | 60                                    | 50% | 18                     |  |
| 校 |       | 觀旅 | 17                         | 4                               | 2                                     | 12% | 11                     |  |
| 品 |       | 航維 | 44                         | 30                              | 4                                     | 9%  | 10                     |  |
|   | 總     | 計  | 329                        | 122                             | 157                                   | 48% | 60                     |  |
|   | 合計    | -  | 1068                       | 489                             | 322                                   | 30% | 269                    |  |

#### 102入學學生英檢畢業門檻通過名單(106.2.13製表)

|     | 102. | 入學學 | 星生英 | を檢畢業 | 門檻通道 | 過名單(106.2 | 2.13製表)          |                            |            |      | 符合         |    |
|-----|------|-----|-----|------|------|-----------|------------------|----------------------------|------------|------|------------|----|
| 編號  | 班    | 級   |     | 學號   | 姓名   | CSEPT     | TOEIC            | 校內英檢                       | 狀況         | 學生簽名 | 語言         |    |
| 104 |      | 四乙  | 102 |      | ;    | 73        | 135-70           | 104-1-1 142<br>104-1-2 194 | ipass      |      | 畢業         |    |
| 105 |      | 四乙  | 102 |      | 3    |           | 290-145          |                            | pass       |      | エーハ        |    |
| 106 |      | 四乙  | 102 |      | 3    | 103       | 95-90<br>110-115 |                            | pass       | ~    | 門檻         |    |
|     | -    |     |     |      | -    |           | 195-130          | 104-1-1 /1                 |            |      |            |    |
|     |      |     |     |      |      |           |                  |                            | 104-1-2 88 |      |            | 法安 |
|     |      |     |     |      |      |           |                  | 104-1-3 70                 |            |      | 明今         |    |
| 107 |      |     | 400 |      | 4    | 74        |                  | 104-2-1 102                | -          |      | 1 12       |    |
| 107 |      | 백८  | 102 |      |      | 74        |                  | 104-2-2 123                | F          |      | 加权         |    |
|     |      |     |     |      |      |           |                  | 104-2-3 111                |            |      | 7/61       |    |
|     |      |     |     |      |      |           |                  | 105-1-1 78                 |            |      | 13/35      |    |
|     | _    |     |     |      | _    |           |                  | 105-1-2 79                 |            |      | 14 16      |    |
|     |      |     |     |      |      |           |                  | 104-1-1 97                 |            |      | <b></b> 弟檢 |    |
|     |      |     |     |      |      |           |                  | 104-1-2 95                 |            |      |            |    |
| 108 |      | 四乙  | 102 |      | ł    | 87        | 165-105          | 104-1-3 156                | ipass      |      |            |    |
|     |      |     |     |      |      |           |                  | 104-2-1 96                 |            |      |            |    |
|     | _    |     |     |      |      |           |                  | 104-2-2 181                | + + 1=     |      |            |    |
| 109 |      | 四乙  | 102 |      | )    |           |                  |                            | 木参加        |      |            |    |
|     |      |     |     |      |      |           |                  |                            |            |      |            |    |
|     |      |     |     |      |      |           | 1+               | : +17 19                   | 12 2       |      | - 14 101   |    |
|     |      |     |     |      |      |           | 言                | 前報名                        | 校夕         | 語言   | 檢測         |    |

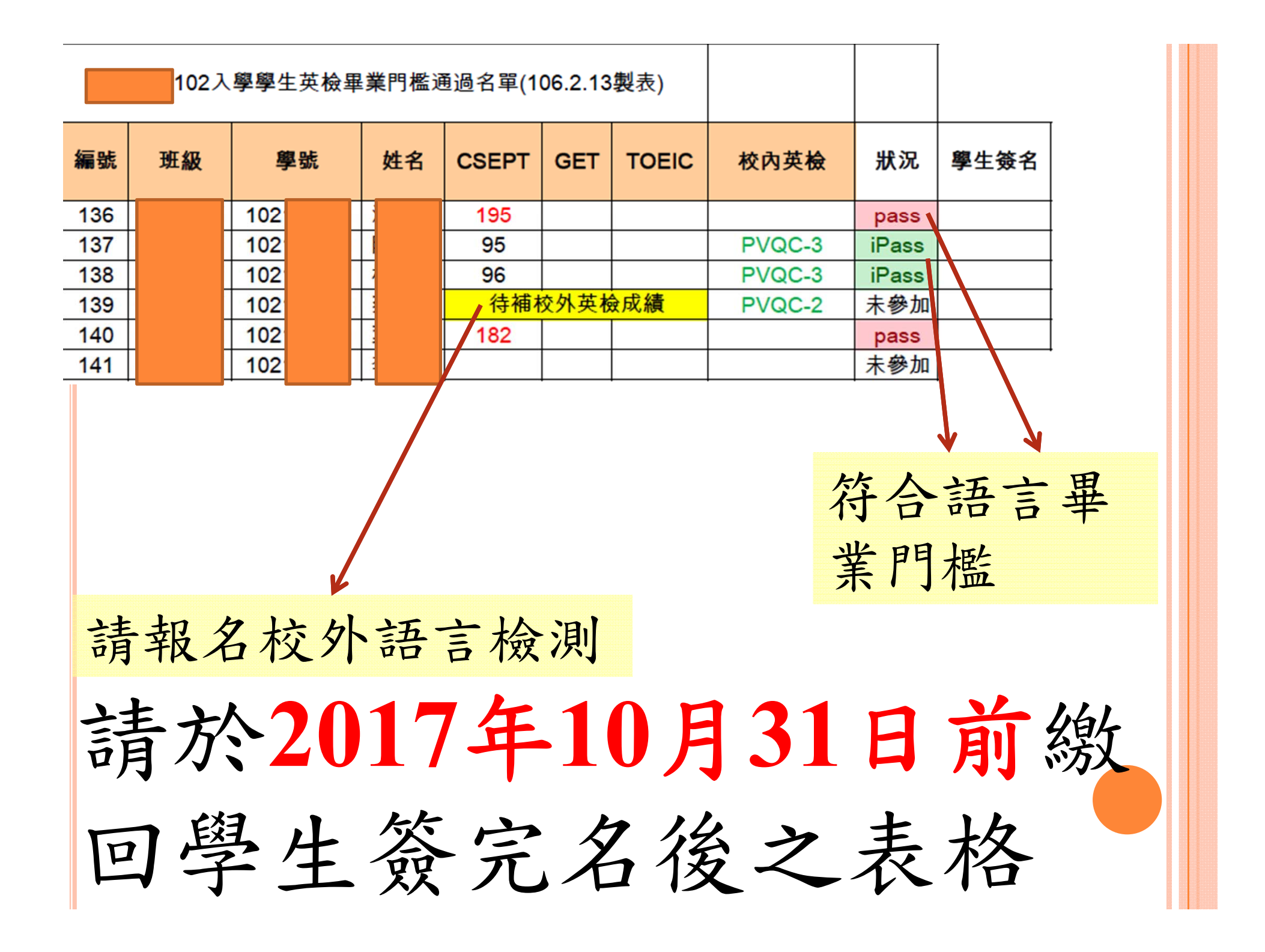

## 本校承認之校外英檢相關測驗

| 檢定類別                                                  |      | 通過標準                      | 備註                         |
|-------------------------------------------------------|------|---------------------------|----------------------------|
| GEPT全民英檢 (學生自行至校外                                     | ·報名) | 初級複試                      | 校外外語能                      |
| CSEPT (於下學期舉辦團體報名)<br>大學校院英語能力測驗第一級                   | ) 🧹  | 130分以上                    | 力檢定通過<br>之標準,係             |
| TOEIC多益新版測驗L&R<br>(每學期舉辦團體報名)                         | 1    | (聽力110以上且<br>閱讀115分以上)    | 據教育部規<br>定之CEF架構           |
| TOFFI                                                 | IBT  | 29分以上                     | 所認可之八                      |
| IUEFL<br>北河(與止白仁石抗从把夕)                                | CBT  | 90分以上                     | 項英語能力                      |
| 北庙(字生日有主权外報石)                                         | ITP  | 390分以上                    | 檢定,相當                      |
| Cambridge Main Suite<br>(學生自行至校外報名)<br>劍橋大學英語能力認證分級測驗 |      | Key English Test<br>(KET) | 於CEF之A2(<br>基礎級)標準<br>而制定。 |
| BULATS (學生自行至校外報名)<br>劍橋大學國際商務英語能力測驗                  | <    | ALTE Level 1              |                            |
| FLPT 外語能力測驗                                           |      | 三項筆試總分150分、               |                            |
| (學生自行至校外報名)                                           |      | 口試S-1(A2級)                |                            |
| IELTS雅思測驗(學生自行至校外                                     | 報名)  | 3以上(A2級)                  |                            |
| 日本語能力試驗JLPT<br>(學生自行至校外報名)                            | 1    | N4(舊三級)                   |                            |

106-1 校外英檢畢業門檻報名時間(紙本測驗) TOEIC多益考試日程表(紙本測驗)

| 校 | 報名     | 低收報名表    | 查詢考             | 預定    | 網路查詢/   | 測驗    |
|---|--------|----------|-----------------|-------|---------|-------|
| 品 | 期間     | 寄出截止日    | 試通知             | 測驗日   | 成績寄出日   | 時間    |
| 台 | 9.11   | 10.12(m) | 11.6(-)         | 11.13 | 171(T)  | 12.20 |
| 北 | ~10.20 | 10.12(四) | 11.0(-)         | (-)   | 12.1(五) | 15.50 |
| 新 | 9.11   | 10.10(-) | $11 \ 10(\tau)$ | 11.17 | 17.7(m) | ~     |
| 竹 | ~10.26 | 10.10(二) | 11.10(五)        | (五)   | 12.7(四) | 10:00 |

- ◆報考對象:三、四年級、延修生,狀況標示【未參加】之 學生以及其他有興趣的師生。
- ◆報考方式:語言中心網站報名,便利超商、郵局繳款(\$1300)
- ◆通過標準: 聽力110↑且閱讀115↑ (聽力總分495, 閱讀總分495)
- ◆獎勵辦法:(參閱中華科技大學申請獎學金辦法)

| 大題 |      | 題型                       | 現行題數               | 更新後題數              | 新形態考題                                                                                                    |
|----|------|--------------------------|--------------------|--------------------|----------------------------------------------------------------------------------------------------|
| 1  | 照片描述 | Photographs              | 10                 | 6                  |                                                                                                    |
| 2  | 應答問題 | Question-Response        | 30                 | 25                 |                                                                                                    |
| 3  | 簡短對話 | Conversations            | 30(3x10)           | 39(3x13)           | <ul> <li>·兩人以上的對話</li> <li>·圖表題</li> <li>·根據對話中所隱含的意思提問</li> </ul>                                                |
| 4  | 簡短獨白 | Talks                    | 30(3x10)           | 30(3x10)           | ·圖表題<br>·根據獨白中所隱含的意思提問                                                                                            |
| 5  | 句子填空 | Incomplete<br>Sentences  | 40                 | 3020               | 18年3月改版                                                                                                    |
| 6  | 段落填空 | Text Completion          | 12(3x4)            | 16(4x4)            | ·選出一個完整句子填入短文                                                                                                    |
| 7  | 閱讀測驗 | Reading<br>Comprehension | 單篇閱讀 28<br>雙篇閱讀 20 | 單篇閱讀 29<br>多篇閱讀 25 | <ul> <li>多方即時訊息對話</li> <li>引述文章部分內容,測驗是否</li> <li>充分理解談話者之意</li> <li>將句子歸置於正確段落</li> <li>三篇相關文章的閱讀理解問題</li> </ul> |

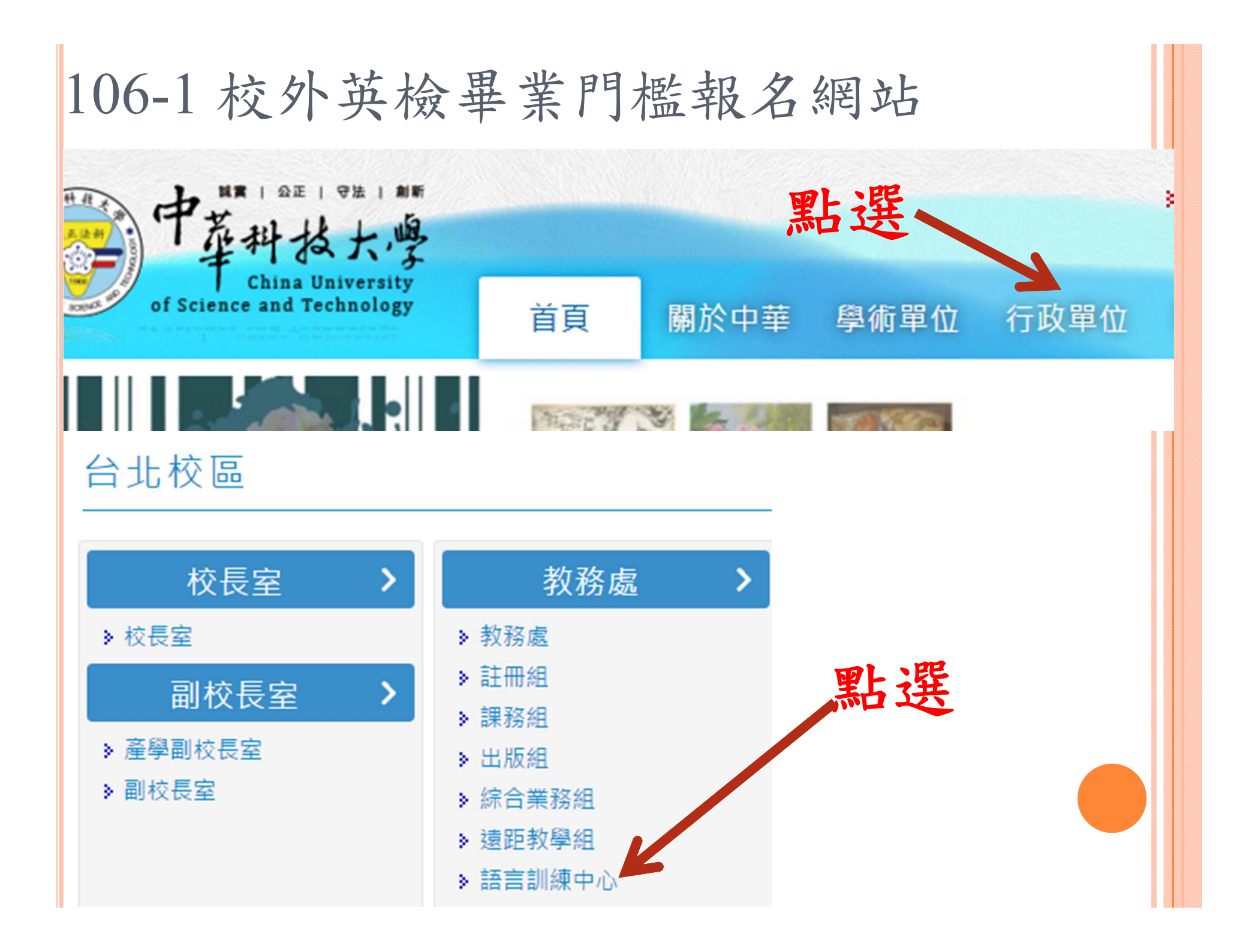

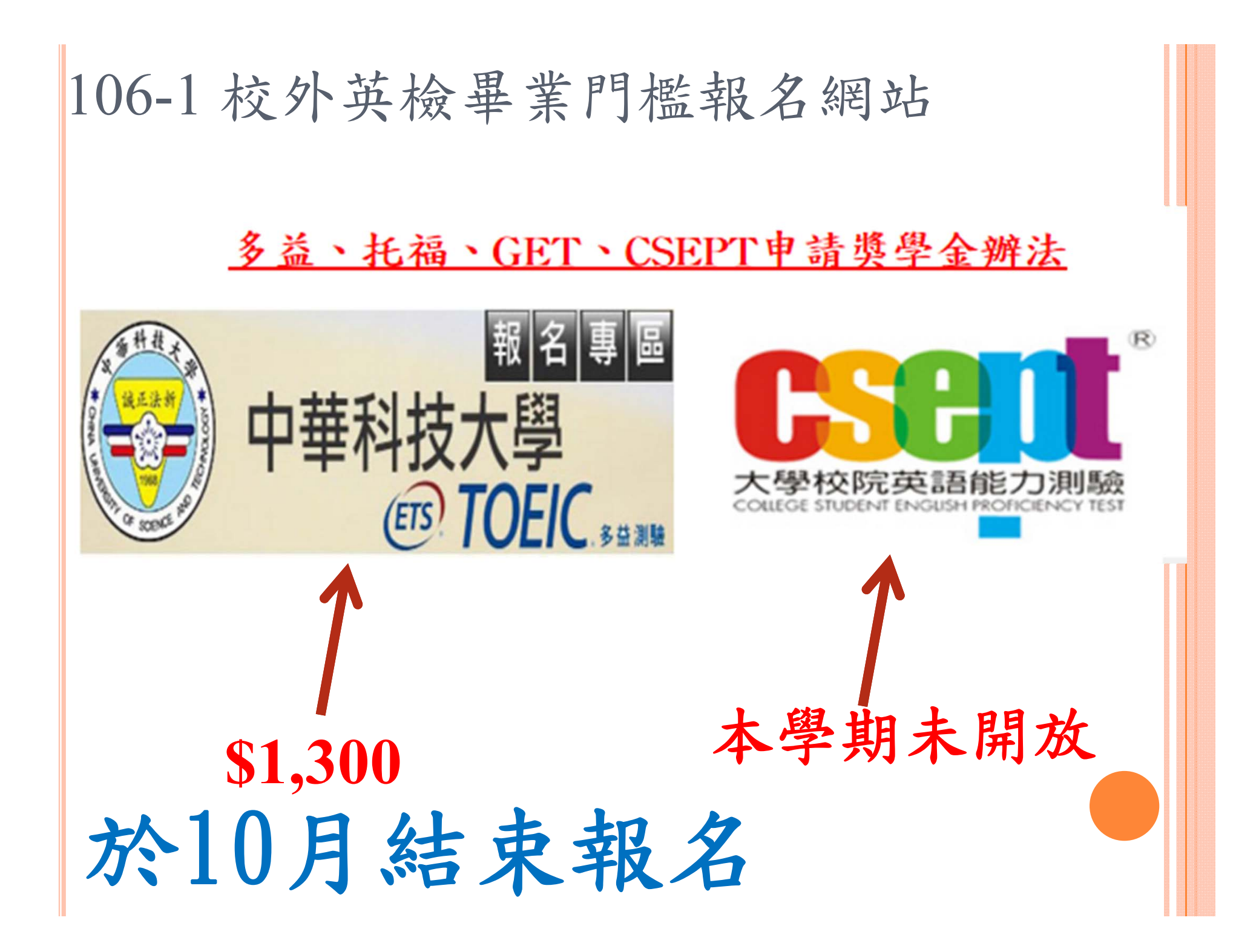

## 106-1 英檢畢業門檻(線上)校內英檢報 名方式

- 報名對象:三、四年級、延修生,狀況標示【F】之學
   生
- 2. 參加校內英檢畢業門檻輔導課程(線上測驗):
  - 四年級(含)以下課程內容為校內英檢考題1~6回以及混題練習, 延修生課程內容為校內英檢考題1~3回以及混題練習
  - ② 課堂中發放講義
  - ③ 上課時間依學校公告或親洽語言中心
- 3. 登入學生資訊網→右上角【語言中心考試】報名登記
   4. 請特別留意考試時間以及校區,語言中心不會再次提 醒
- 9/25(一)中午11:30於台北B604新竹A403舉辦英檢畢業
   門檻學生講座(請三、四年級派同學參加)

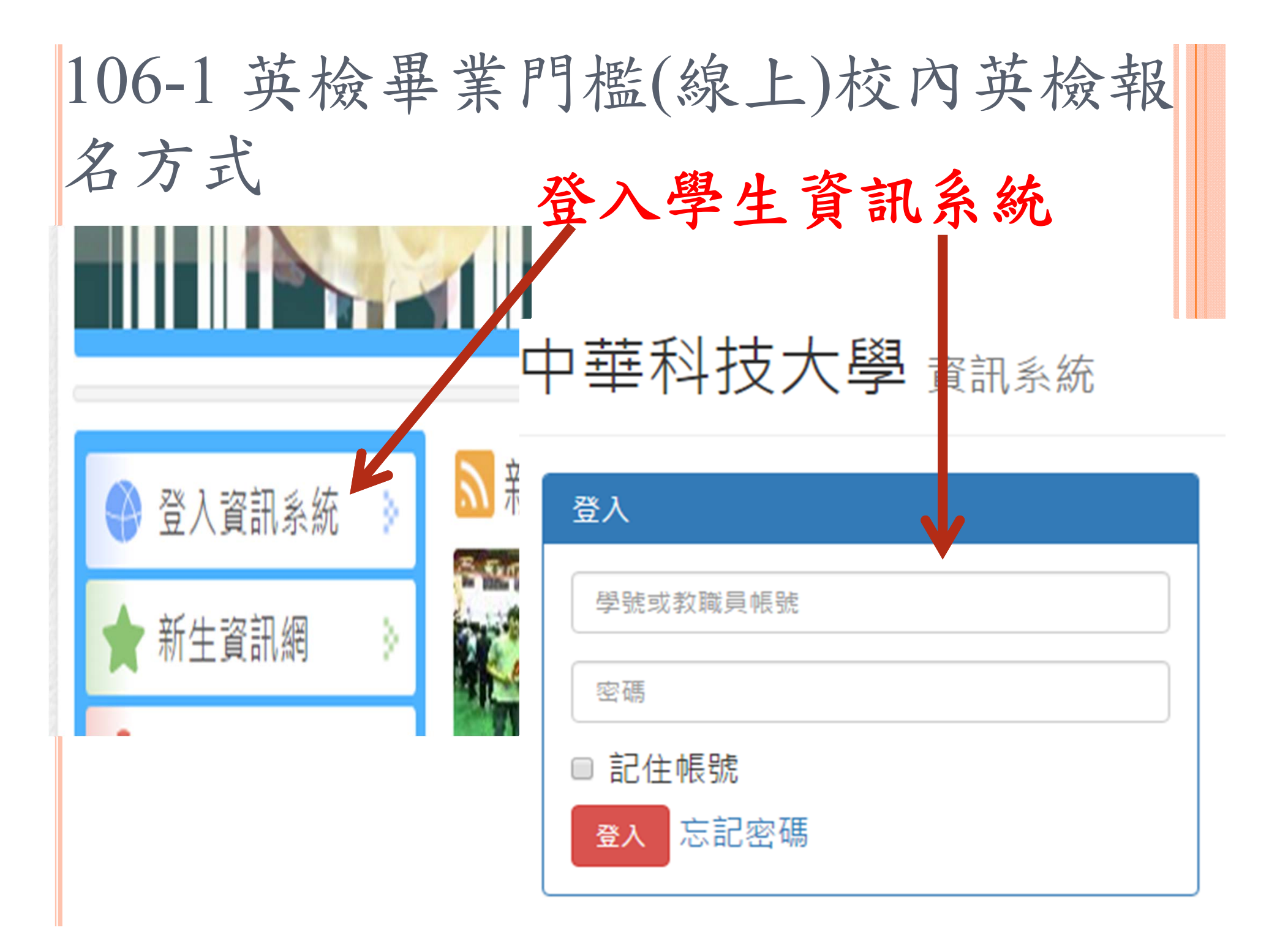

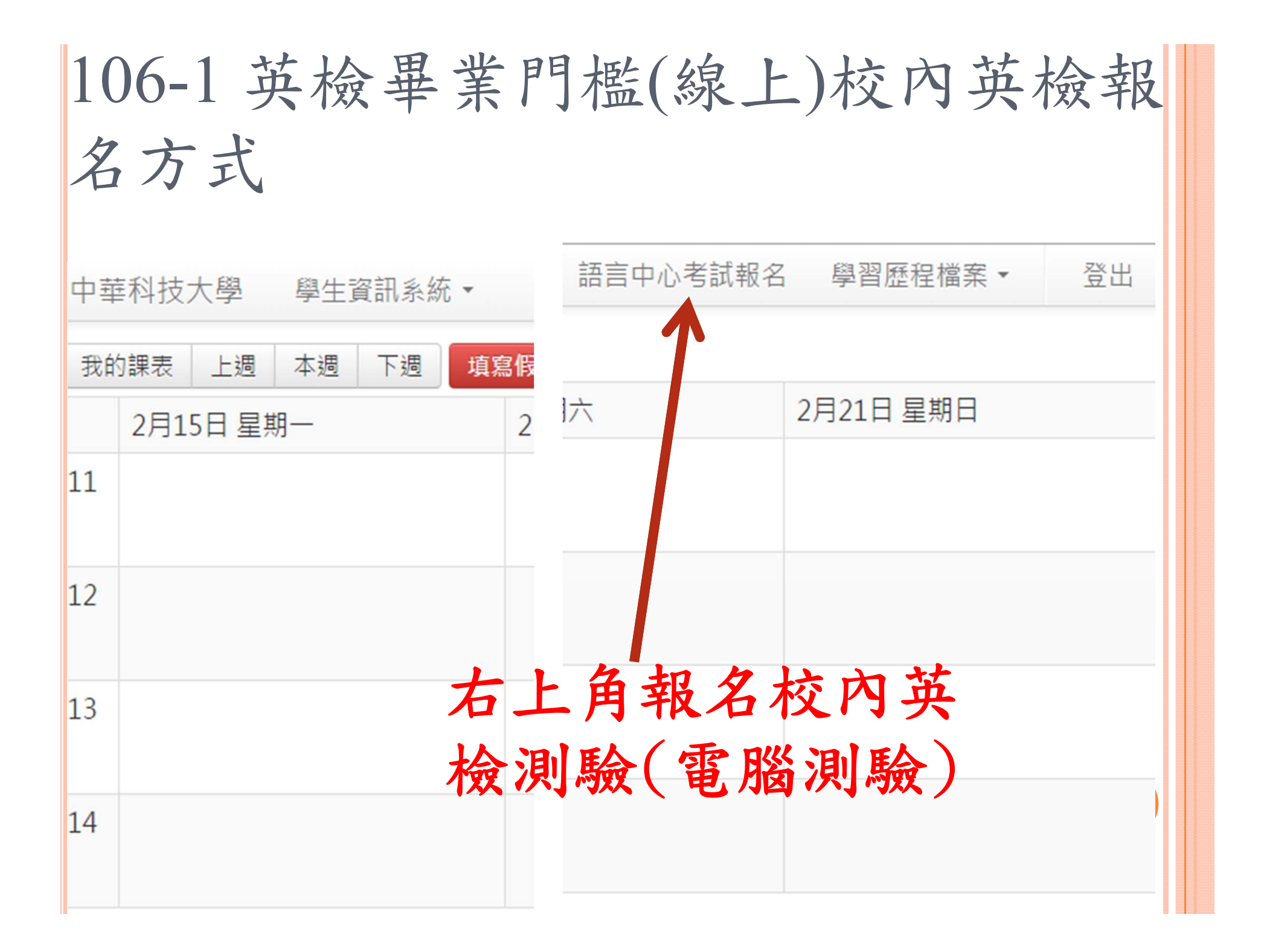

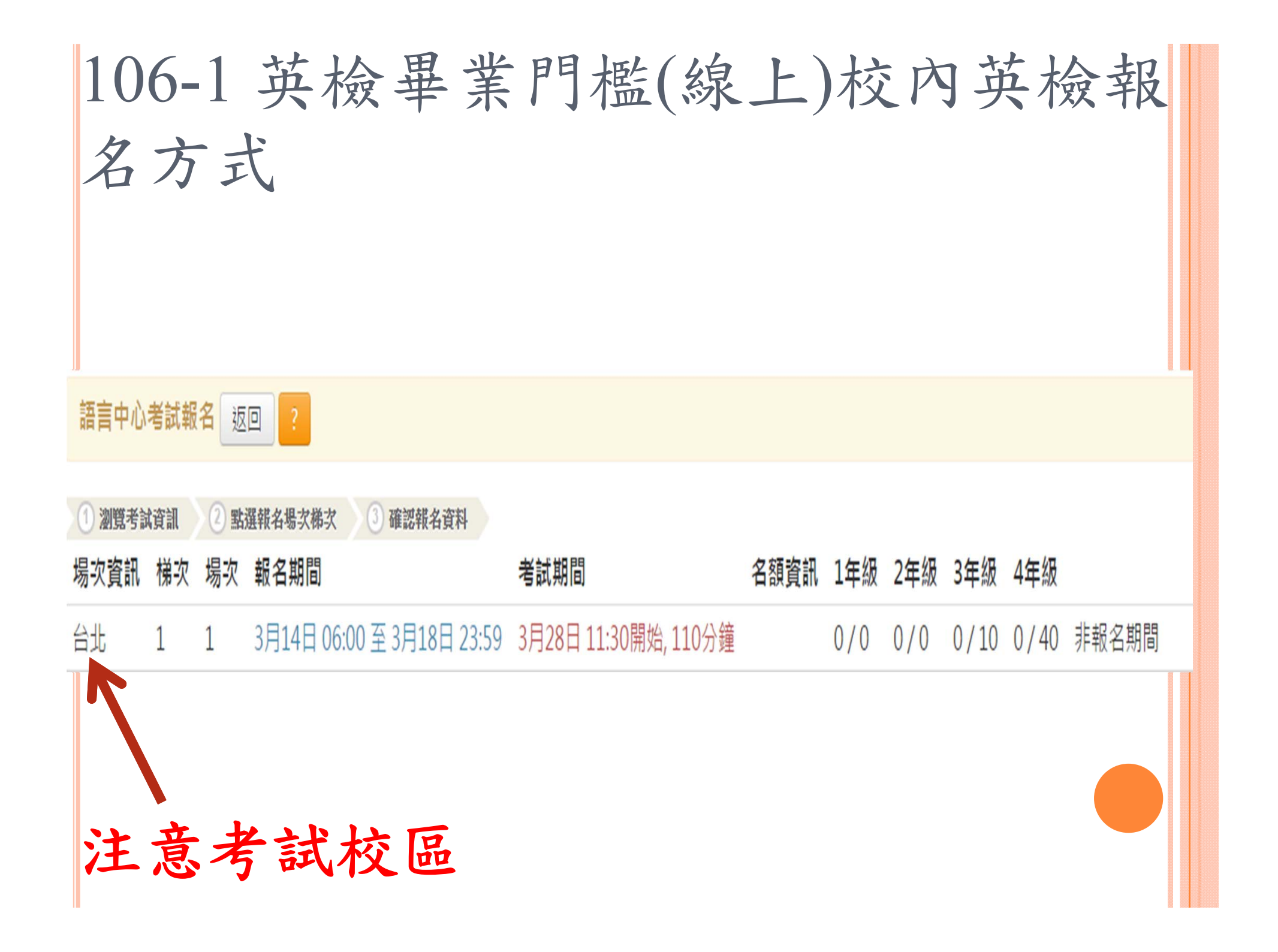

# 106-1 校內英檢畢業門檻報名/考試時間線上測驗(台北校區)

| 台北校區        | 考試日期         | 時間    | 人數限制     | 報名時間  |
|-------------|--------------|-------|----------|-------|
|             | 10/30(一) 第一場 | 13:30 |          |       |
| 第一步         | 10/30(一) 第二場 | 15:30 | = 年级10   | 10/1~ |
| <b>尔</b> 一人 | 10/31(二) 第三場 | 13:30 | 一 7 0010 | 10/10 |
|             | 10/31(二) 第四場 | 15:30 | 级(今延修    |       |
|             | 11/27(一) 第一場 | 13:30 | 生)40人。   |       |
| 第一山         | 11/27(一) 第二場 | 15:30 |          | 11/1~ |
| <b>尔一</b> 人 | 11/28(二) 第三場 | 13:30 | ※以103年   | 11/10 |
|             | 11/28(二)第四場  | 15:30 | 入学学生     |       |
|             | 12/25(一) 第一場 | 13:30 | 為懷允報     |       |
| 给一方         | 12/25(一)第二場  | 15:30 | 名        | 12/1~ |
| 弗二次         | 12/26(二) 第三場 | 13:30 |          | 12/10 |
|             | 12/26(二)第四場  | 15:30 |          |       |

# 106-1 校內英檢畢業門檻報名/考試時間線上測驗(新竹校區)

| 新竹校區                                     | 考試日期          | 時間    | 人數限制    | 報名時間  |
|------------------------------------------|---------------|-------|---------|-------|
| 悠山                                       | 10/23(一) 第七場  | 10:35 |         |       |
|                                          | 10/23(一) 第八場  | 13:20 |         | 10/1~ |
| <b>尔一</b> ·八                             | 10/26(四) 第九場  | 10:35 |         | 10/10 |
|                                          | 10/26(四)第10場  | 13:20 | 三年級15人, |       |
|                                          | 11/27(一) 第七場  | 10:35 | 四年級(含延  |       |
| ダーム                                      | 11/27(一) 第八場  | 13:20 | 修生)15人  | 11/1~ |
| <b><b><sup><b>9</b></sup><b></b></b></b> | 11/30(四) 第九場  | 10:35 | ※以103年入 | 11/10 |
|                                          | 11/30(四) 第10場 | 13:20 | 學學生為優   |       |
|                                          | 12/25(一) 第七場  | 10:35 | 先報名     |       |
| 第二山                                      | 12/25(一) 第八場  | 13:20 |         | 12/1~ |
| <b><b><sup>-</sup></b></b>               | 12/28(四) 第九場  | 10:35 |         | 12/10 |
|                                          | 12/28(四) 第10場 | 13:20 |         |       |

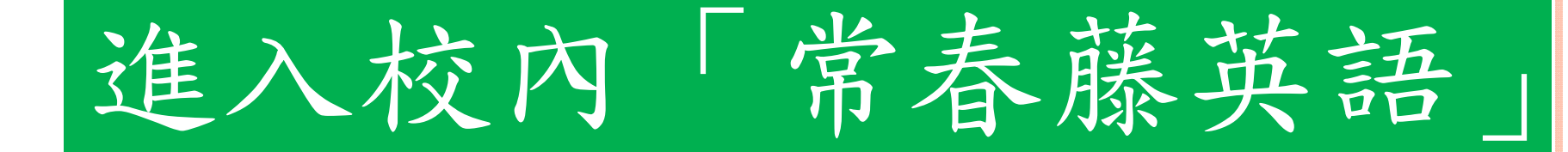

# GEPT

# 線上模擬測驗指南:

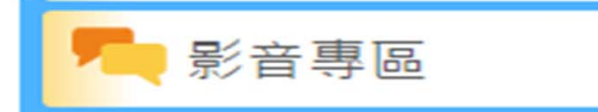

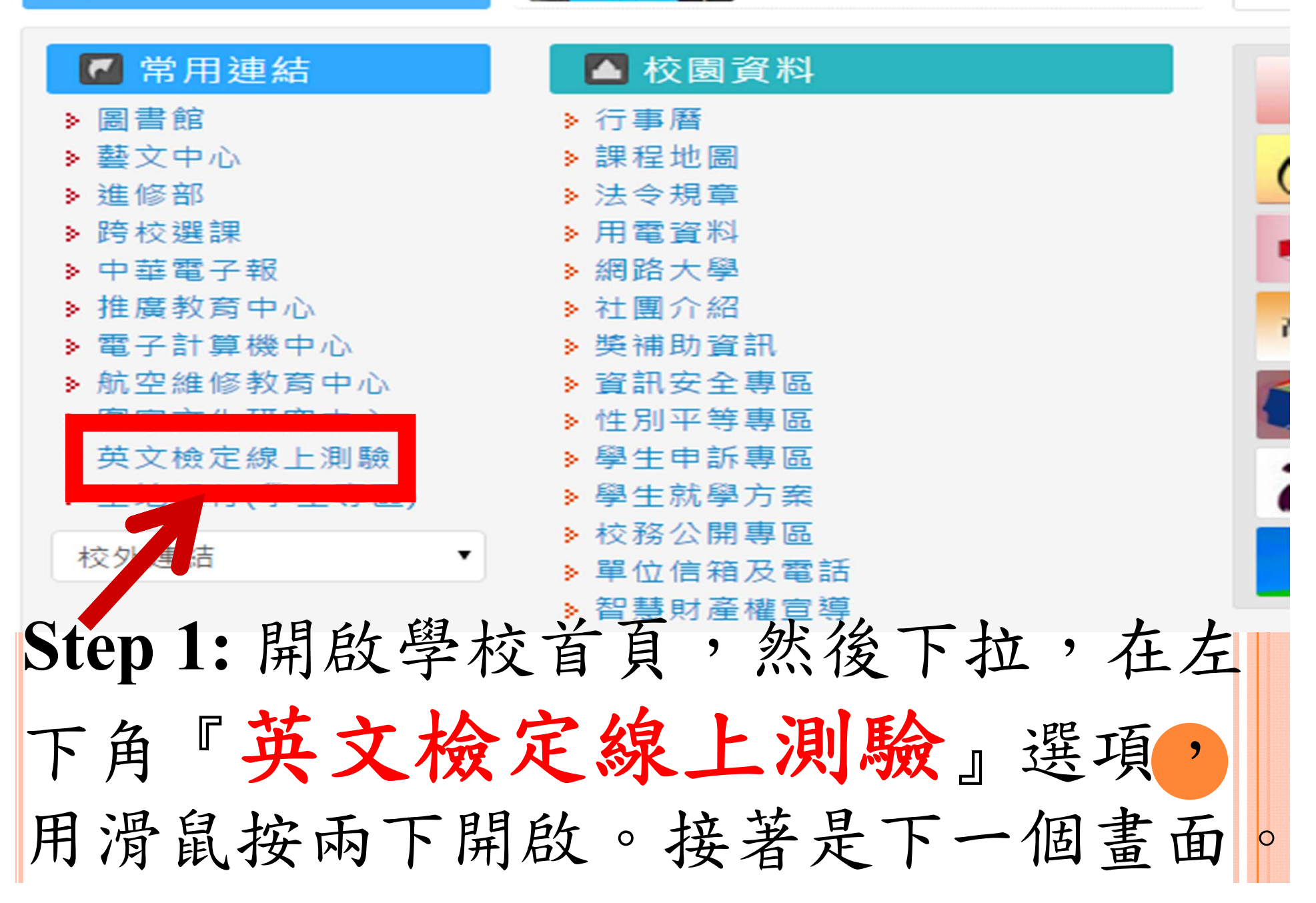

LINESS .

行

01

01

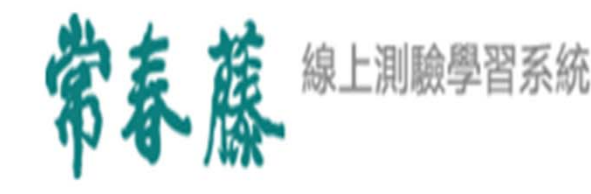

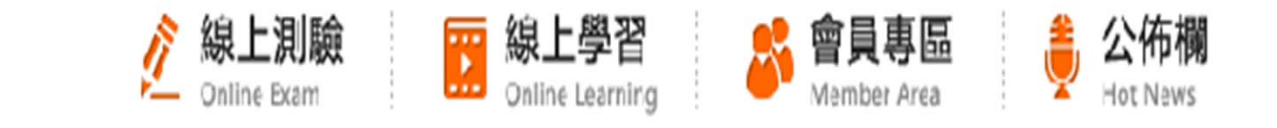

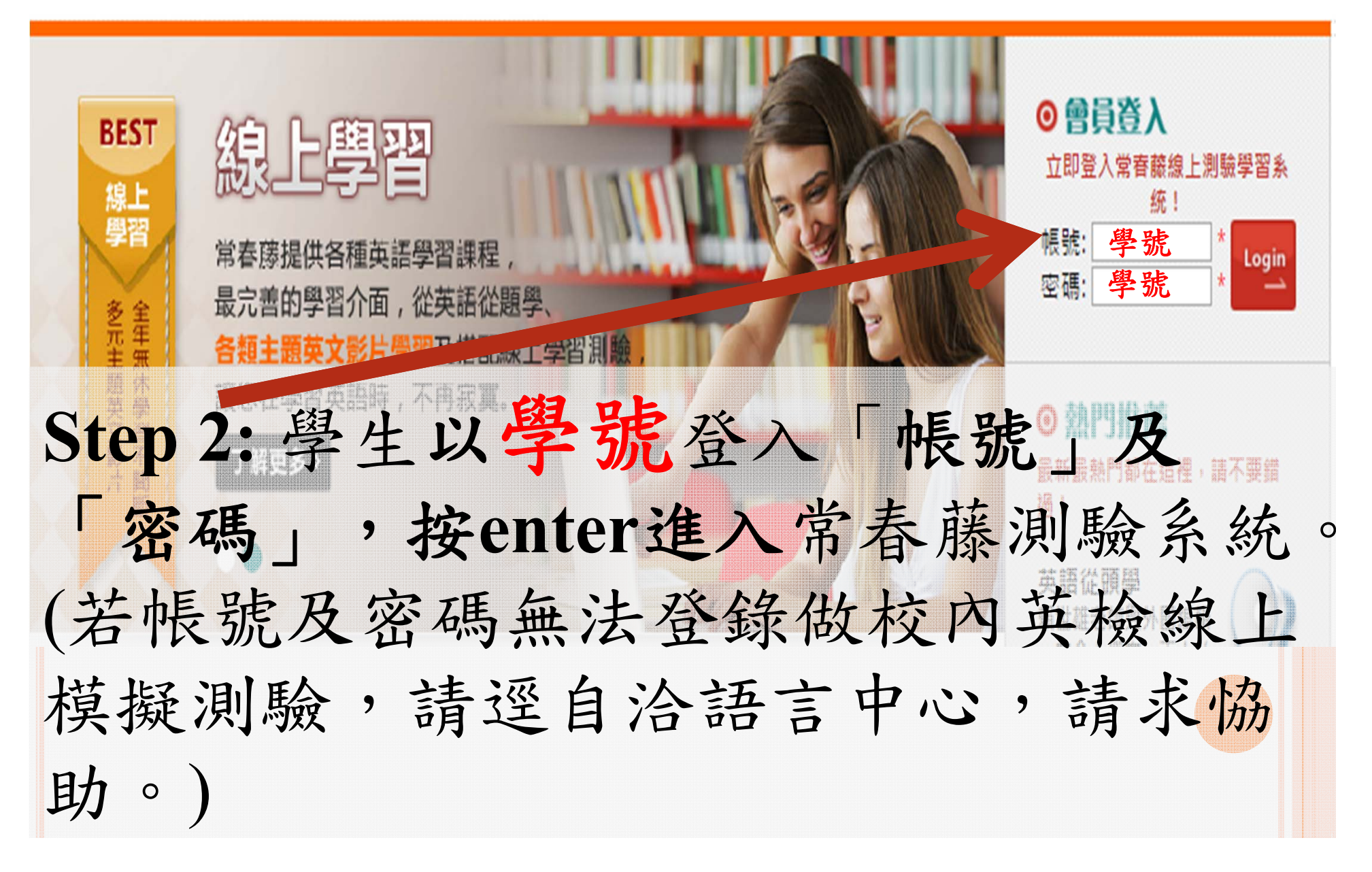

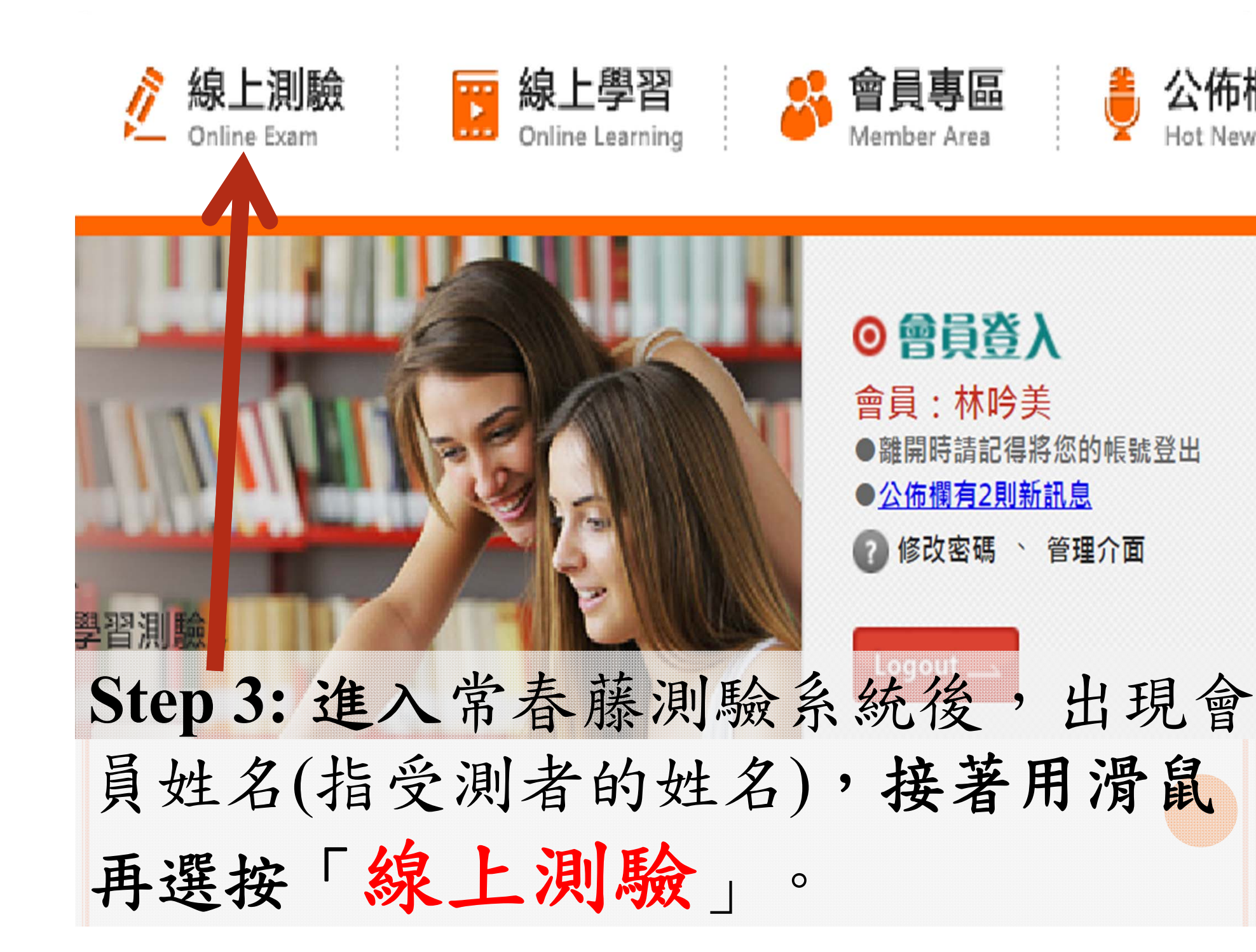

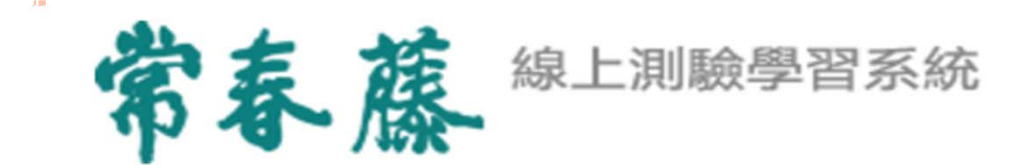

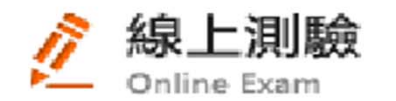

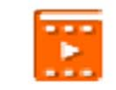

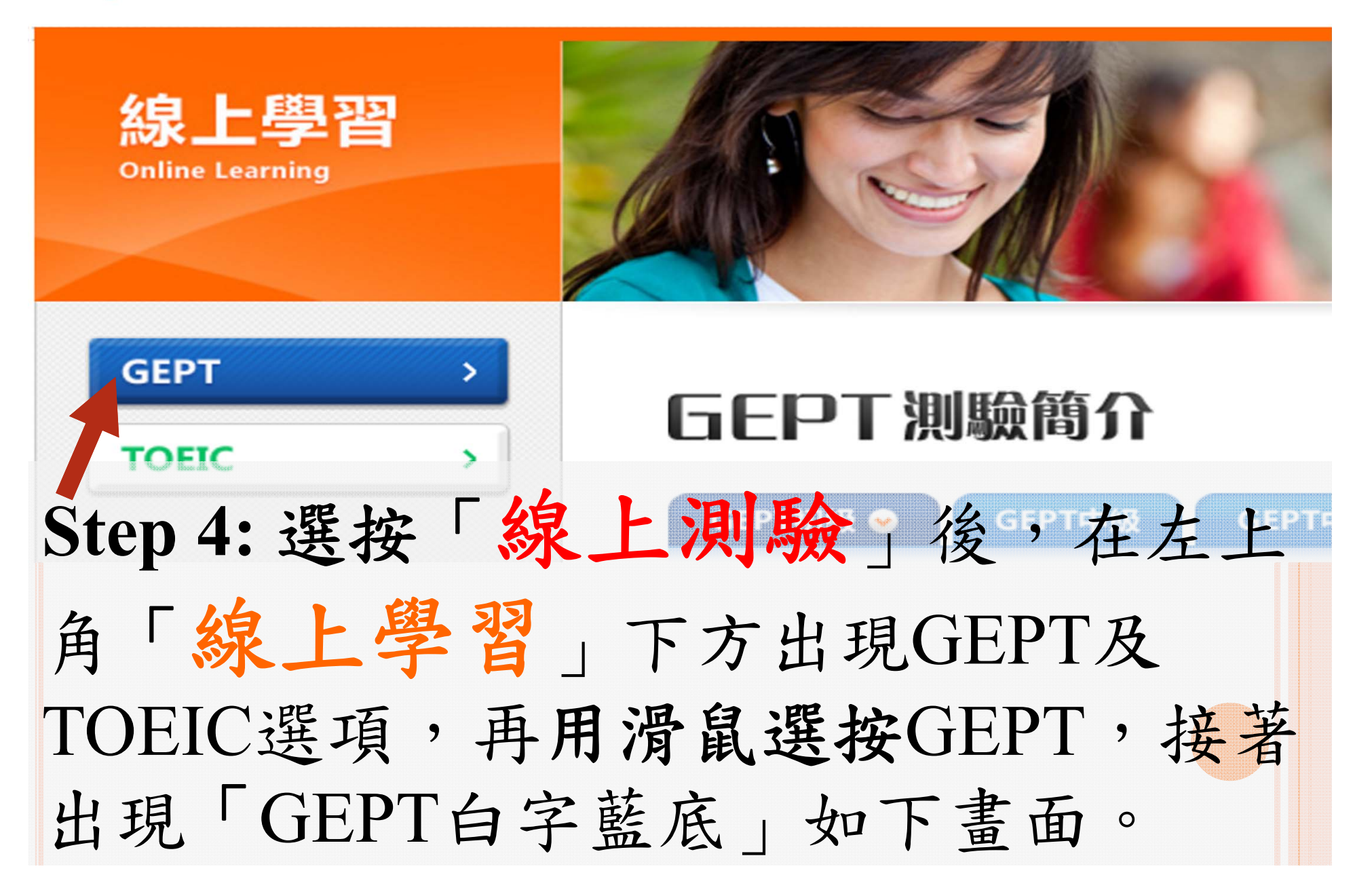

### ◎ 成績通過標準

初試之聽力及閱讀測驗為選擇題,採電腦閱卷,兩項成績總和達160分,且其中一項成績不低於72 分。寫作及口說能力測驗成績採整體評分,使用級分制,分為0~5級分,再轉換成百分制。

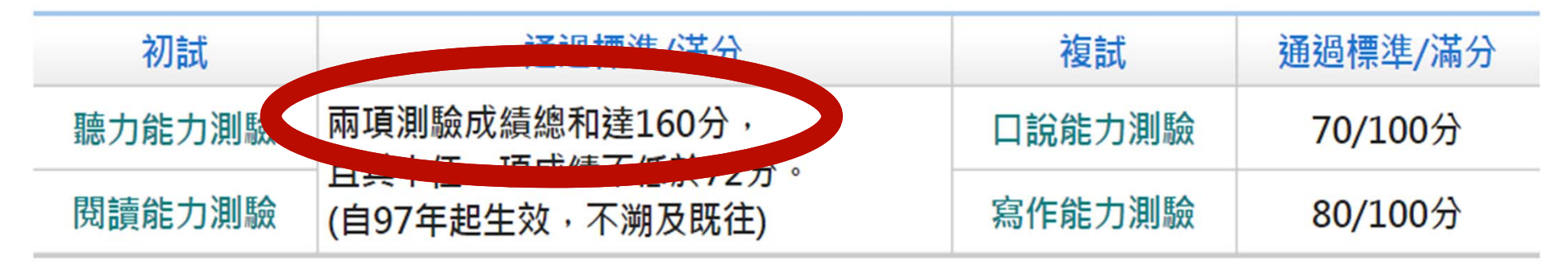

※以上內容摘自GEPT官方網站 https://www.gept.org.tw

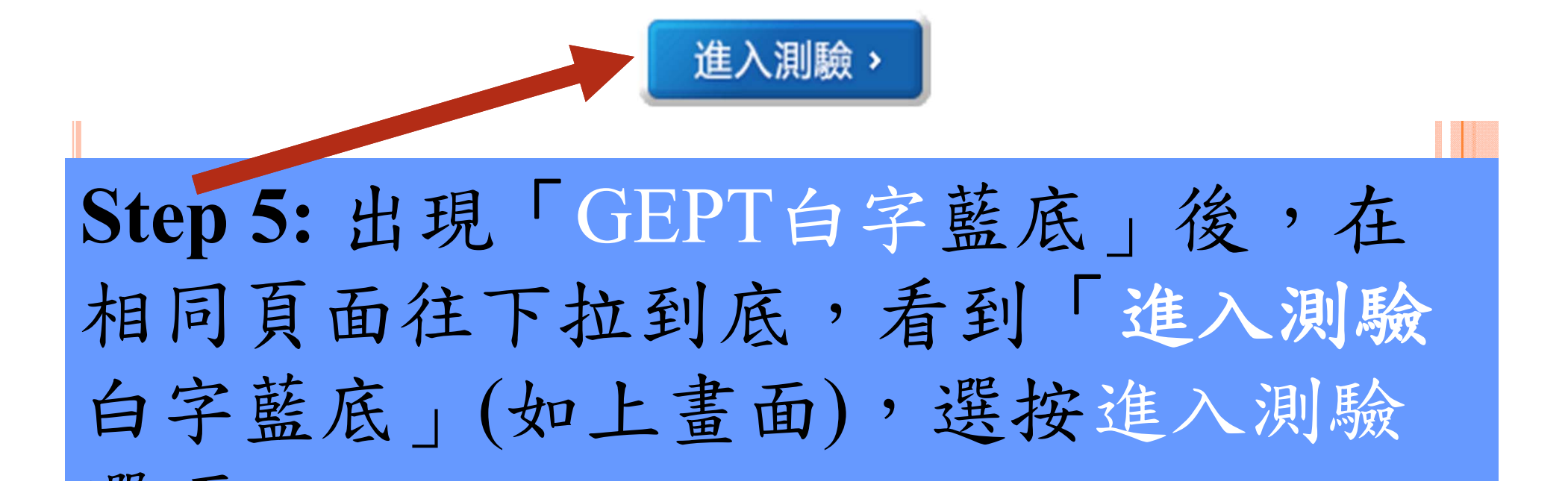

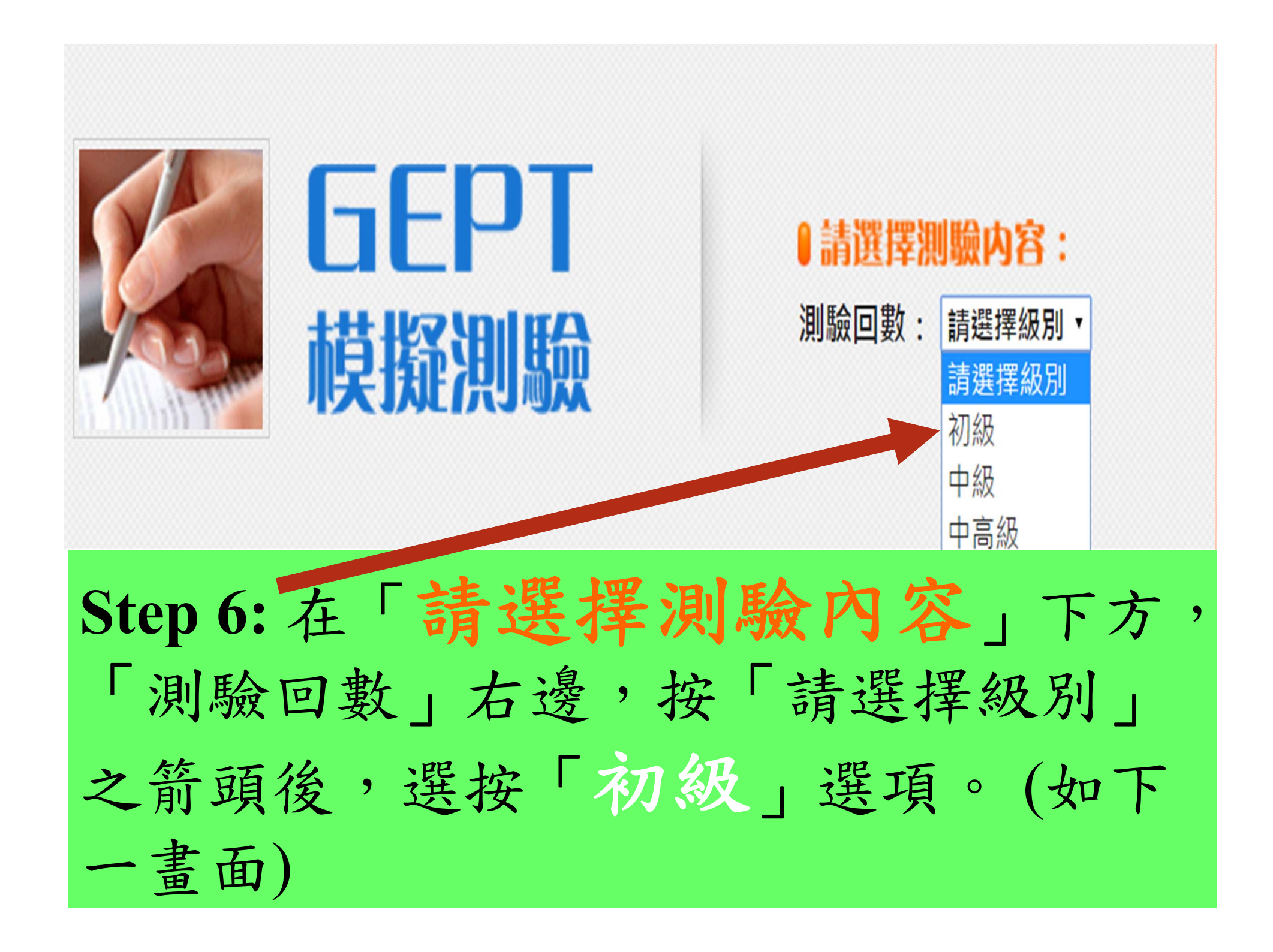

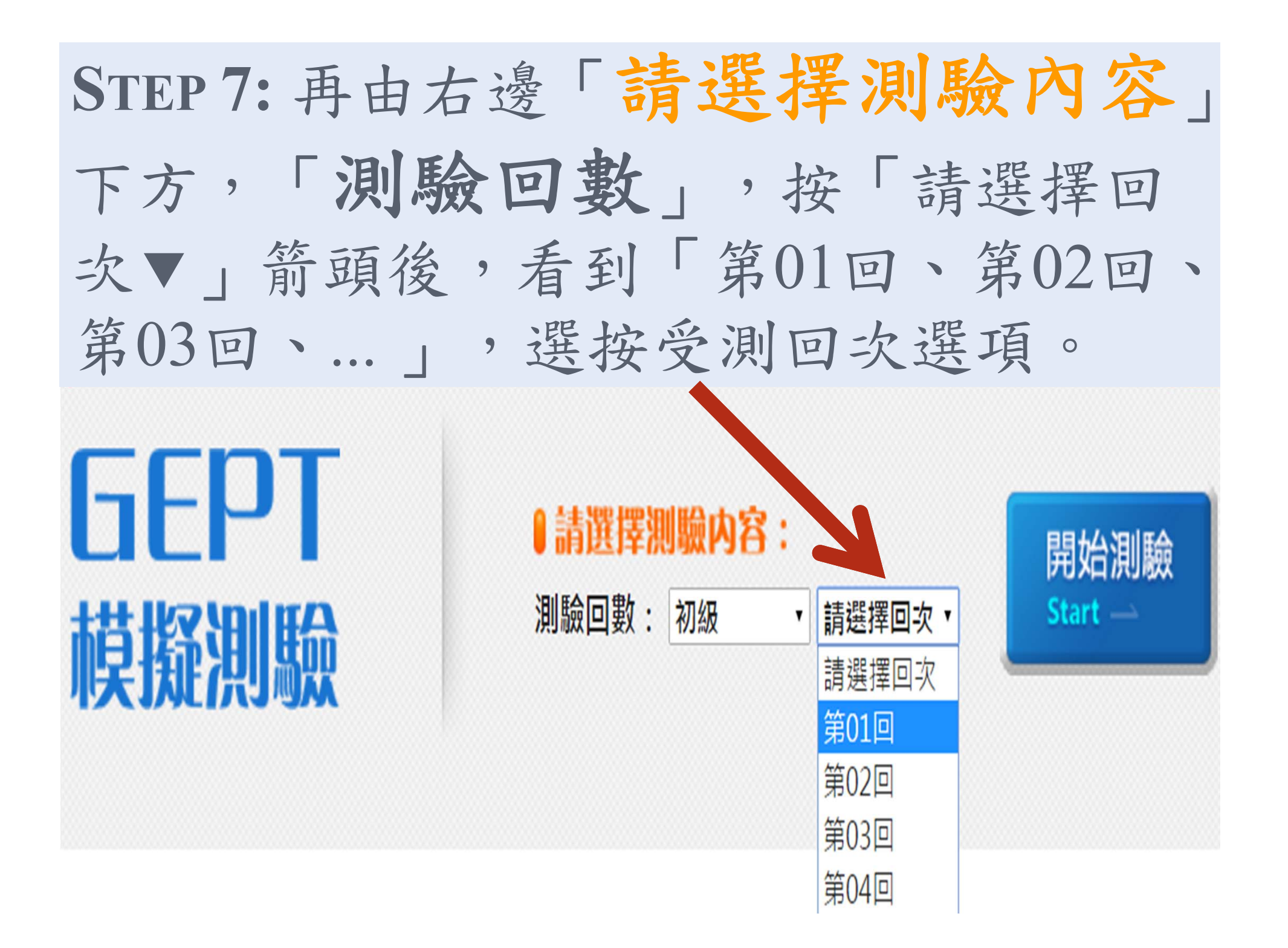

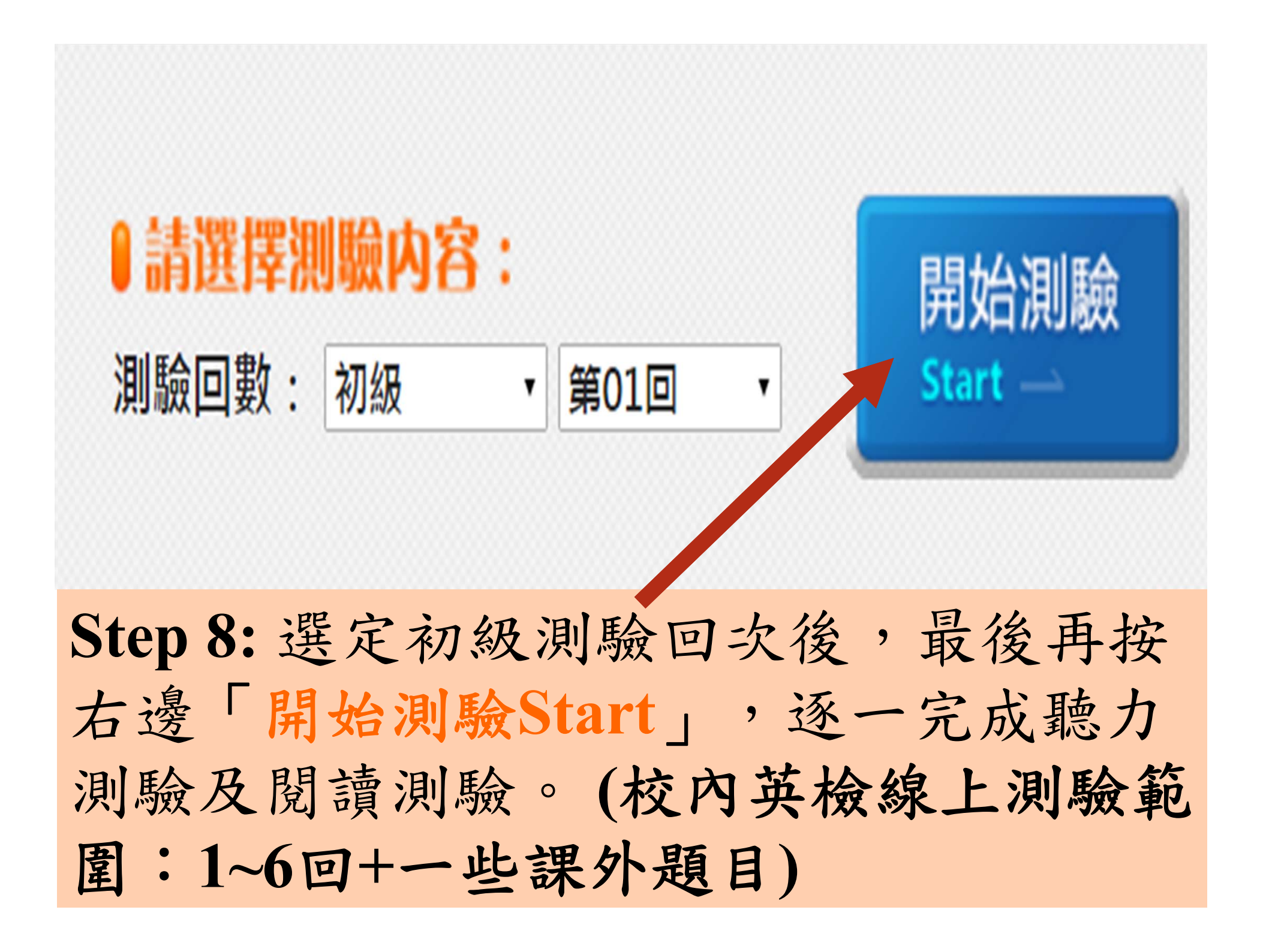

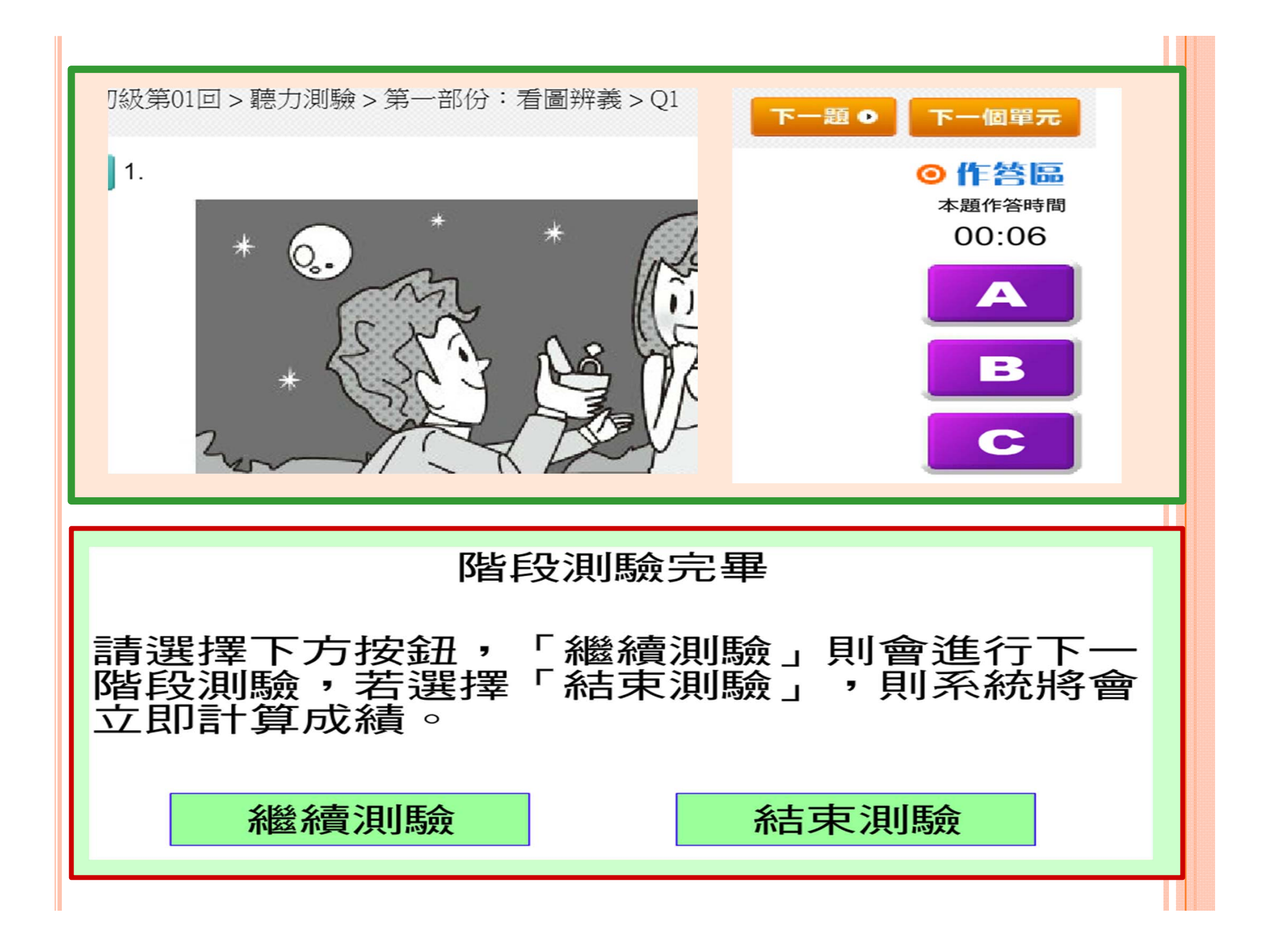

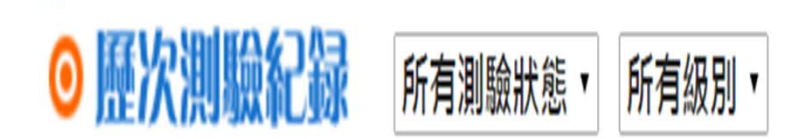

項次 測驗類型 級別回數 批閱 聽力成績 閱讀成績 總分 測驗日期 測驗進度 中級第02回 測驗完成 尚未批閱 2015/10/8下午02:56:43 GEPT 0詳解 0 0 0 成績畫面: 測驗日期、測驗類型、級別回數、測驗 進度、批閱、聽力成績、閱讀成績、總 分 ○詳解

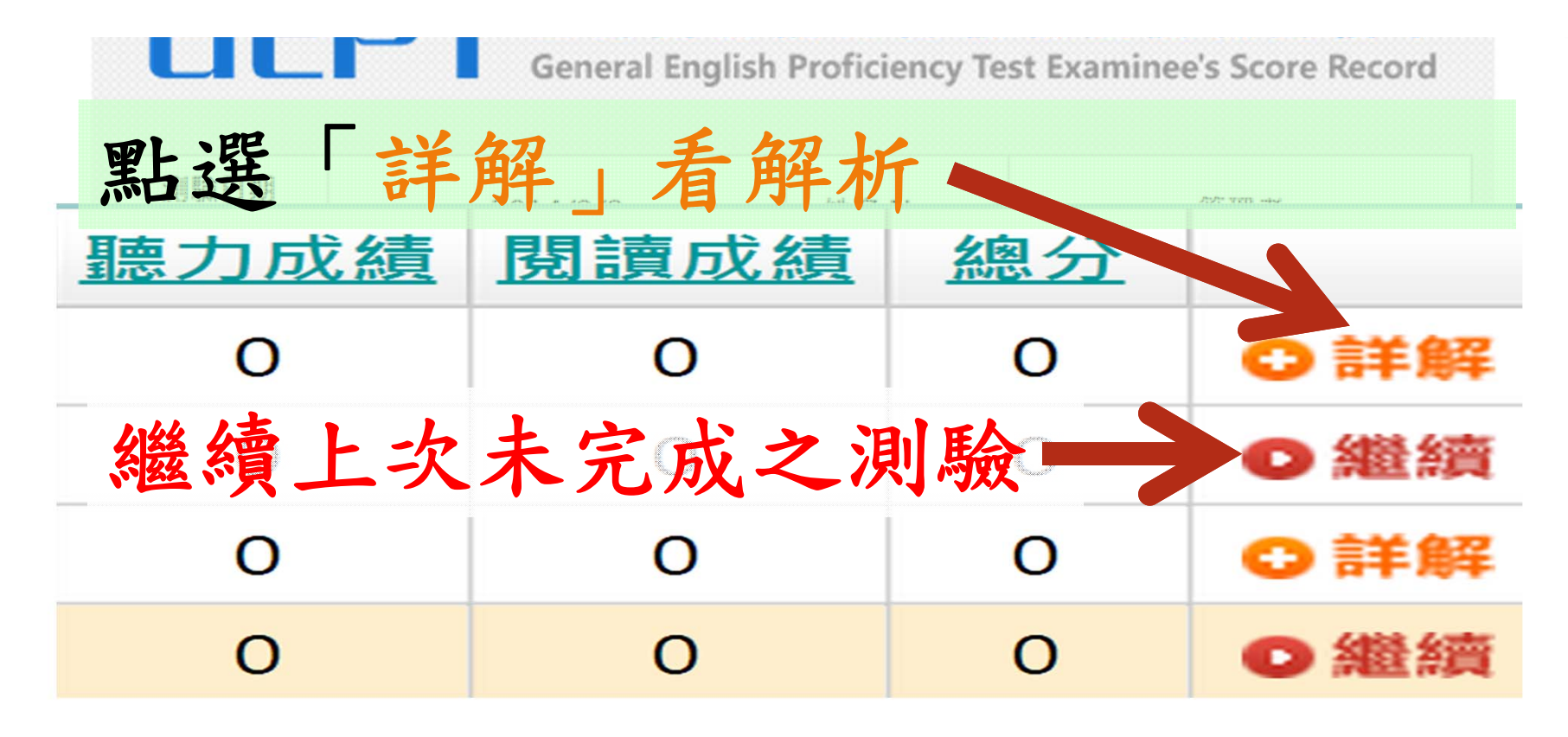

### ◎請點選下方測驗結果欄位,直接進入題目解析!

|   |      | 聽力測驗 |      |  |  |  |
|---|------|------|------|--|--|--|
|   | 答錯題數 | 對題數  | 答對題數 |  |  |  |
|   | 30   | 0    |      |  |  |  |
| 題 | 正確答案 | 您的作答 | 題號   |  |  |  |
|   | С    | 未作答  | 1    |  |  |  |
|   | А    | 未作答  | 2    |  |  |  |
|   | А    | 未作答  | 3    |  |  |  |
|   |      |      |      |  |  |  |

| 閱讀測驗 |       |      |      |  |  |  |  |  |
|------|-------|------|------|--|--|--|--|--|
| 答對   | 討題數   | 答錯題數 |      |  |  |  |  |  |
|      | 0     | 35   |      |  |  |  |  |  |
| 題號   | 您的作答  |      | 正確答案 |  |  |  |  |  |
| 1    | 未作答   |      | С    |  |  |  |  |  |
| 2    | 未作答   |      | С    |  |  |  |  |  |
| 3    | 3 未作答 |      | С    |  |  |  |  |  |
|      |       |      |      |  |  |  |  |  |

#### 答案 您的答案:未作答 正確答案:C

錄音 What might the man most probably be asking the woman?

- 內容 (A) Where's the wedding party?
  - (B) Is this your ring?
  - (C) Will you marry me?
- 試題解說 What might the man most probably be asking the woman?
  - (A) Where's the wedding party?
  - (B) Is this your ring?
  - (C) Will you marry me?

這名男子很可能問這名女子什麼事?

- (A) 婚禮派對在哪兒舉辦?
- (B) 這是妳的戒指嗎?
- (C) 嫁給我好嗎?

#### 理由

圖中男子跪在地上,手上拿著戒指,得知可能是在求婚,故 (C)項應為正選。

#### 關鍵字彙

a. wedding [ wsdm] n. 婚禮

a wedding narty / recention ( 婚禮之後顯瓣的) 婚宴

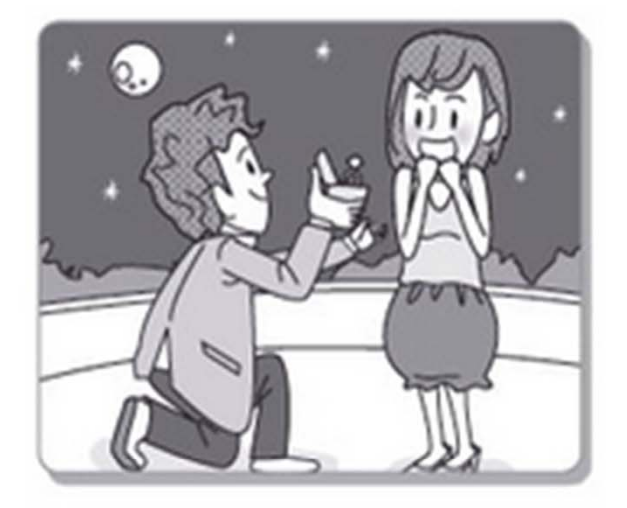